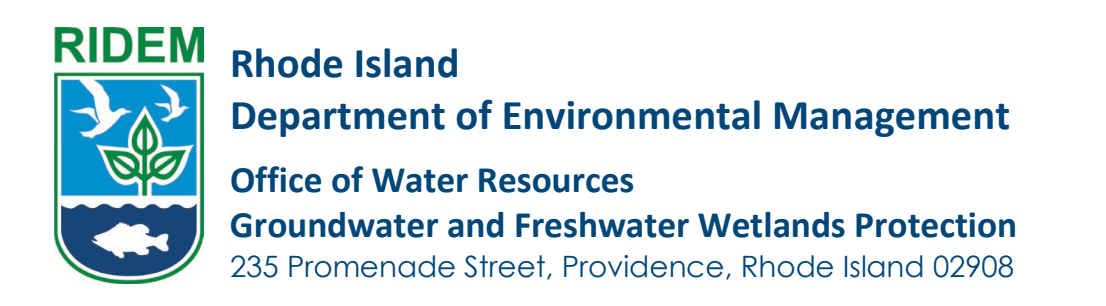

# **User Guide: OWTS Start of Construction Front End Process**

- 1. Navigate to <u>https://dem.ri.gov/owr-portal-login</u>
- 2. Click Applications -> Start an Application

|      | DEN<br>RHODE ISLAND                                                     |                   |            |             |            |                  |            |        | • @ |
|------|-------------------------------------------------------------------------|-------------------|------------|-------------|------------|------------------|------------|--------|-----|
| Home | Applications                                                            | My Information $$ | My Permits | My Licenses | Requests 🗸 | Pending Requests | My Details | More 🗸 |     |
|      | Start an Application<br>All New Applications<br>All Renewal Application | ons               |            |             |            |                  |            |        |     |

3. Click "Select" next to the Program you wish to apply for

| Nect Program                                                                                                    |        |
|----------------------------------------------------------------------------------------------------|--------|
| Search program here                                                                                                    |        |
| Dredge                                                                                                    |        |
| A dredge application is needed to ensure compliance with environmental regulations, assess potential impacts on ecosystems, and obtain necessary permits for safe and responsible dredging activities.                      | Select |
| Applications & Forms Available: Sediment Sampling Plan for Dredging Projects, Marine Dredging and Associated Activities                                                                                                    |        |
| Freshwater Wetlands                                                                                                    |        |
| The RIDEM Office of Water Resources has issued a Freshwater Wetlands General Permit (FWW GP), effective October 31, 2022, in accordance with Rule 3.10 of the FWW Rules.                                                    | Select |
| Applications & Forms Available: Application for a Freshwater Wetlands Determination or Permit, Freshwater Wetlands General Permit application, PWV Request For Regulatory Applicability.                                    |        |
| OWTS Licensing Applications and Forms                                                                                                    |        |
| The DEM Onsite Wastewater Treatment System (OWTS) Program administers the States' septic system permitting program to ensure the protection of public health and the natural environment.                                   | Select |
| Applications & Forms Available: Installer Examination and License, Designer License Examination (Class 1 & II), Soil Evaluator License Examination, New Designer' License Application (Class 1, II, III & IV) and Renovals. |        |
|                                                                                                    | ~      |
| Septic & Onsite Wastewater Treatment Systems Applications and Forms                                                                                                    |        |
| The RIDEM Onsite Wastewater Treatment System (OWTS) Program oversees the state's septic system permitting to safeguard public health and the environment, with an emphasis on customer service.                             | Select |
| Applications & Forms Available: Soil Evaluation, Request for Wet Season Verification, Site Evaluation, Construction Permit, Start of Construction, CoC, Designer Affidavit, Subdivision Site Suitability<br>Certification.  |        |
|                                                                                                    |        |

4. Click "Select" next to the Application under the program you wish to apply for

|                                                                                                    | -           |
|----------------------------------------------------------------------------------------------------|-------------|
| Start of Construction                                                                                                    |             |
| Once construction starts, permits allow one year to complete septic system installation. Repair applications also have one year. If construction begins, the final day is determined by the start date.                                 | Select      |
| Construction Permit Application                                                                                                    |             |
| If you buy a vacant lot that has an approved system or house under construction and the system is not finished. Transfer of ownership is allowed.                                                                                       | Select      |
| System Suitability Determination Application                                                                                                    |             |
| This application form shall be completed by the Property owner in order to receive a determination as to whether an existing Onsite Wastewater Treatment System (OWTS) is suitable for the proposed<br>renovation and/or change of use. | Select      |
| _                                                                                                    | Page 2 of 2 |

1 OWR Permit Application Portal Guidance

5. First is the Introduction Screen. Read carefully and click Next to proceed.

| ٠ | Introduction                | Introduction                                                                                                    |
|---|-----------------------------|----------------------------------------------------------------------------------------------------|
| • | Applicant Information       | Licensed Designers may submit this form to notify RIDEM of an OWTS Start of Construction prior to the installation of any OWTS; or to schedule a RIDEM required                                                    |
| • | Construction Permit Details | Designer inspections must be conducted prior to notification and forms must be received by 3:00 PM on the business day before a scheduled RIDEM inspection.<br>Please submit a separate form for each OWTS Permit. |
| • | Site Information            | Visit our ONLINE PERMIT SEARCH for status, historical information and downloadable documents.                                                                                                    |
| ۲ | Licensed Professionals      | Save for later                                                                                                    |
| - | Time of Netlan              |                                                                                                    |

6. Next is the Applicant Information Screen. Carefully review this information. If you wish to make any changes, scroll to the top and click 'My Profile'. **Please note – if making changes, you MUST Restart the application for the new changes to apply.** 

| Onsite Wastewater Treatment System                                                                                                    | in                                                                                                    |                                                                                               |                                                    |                                                                                      |
|----------------------------------------------------------------------------------------------------|----------------------------------------------------------------------------------------------------|-----------------------------------------------------------------------------------------------|----------------------------------------------------|--------------------------------------------------------------------------------------|
| Introduction     Applicant Information     Construction Permit Details     Site Internation     Consolt Polymericonas     Toron of Informations | Applicant Information<br>Cooperation of the all contact generation is co<br>Association of the all contact generation is<br>Association of the association of the all contact of the<br>Monol If you change any prefix experimention, you<br>hypothesis | nent and carrect<br>englormation carriest be processes<br>w will need to restort your applics | an thi page Any such c<br>Gan, so that your applic | ranges must be made by closing on the 'My Profile' I<br>ation reflects your updates. |
| Confirmation                                                                                                    | Frid Name                                                                                                    |                                                                                               | Maav Nerle                                         |                                                                                      |
|                                                                                                    | Lativere                                                                                                    | Telephone                                                                                     |                                                    | Envel                                                                                |
|                                                                                                    | xp.                                                                                                    | 0000 213 1234                                                                                 |                                                    | satja-jelya@yopmail.com                                                              |
|                                                                                                    | ✓ Home Address                                                                                                    |                                                                                               |                                                    |                                                                                      |
|                                                                                                    | Street                                                                                                    | Sown / City                                                                                   | State                                              |                                                                                      |
|                                                                                                    | Jasmine                                                                                                    | Providence                                                                                    | Phode                                              | sland                                                                                |
|                                                                                                    | Zip code                                                                                                    |                                                                                               |                                                    |                                                                                      |
|                                                                                                    | 32324                                                                                                    |                                                                                               |                                                    |                                                                                      |
|                                                                                                    | ✓ Mailing Address                                                                                                    |                                                                                               |                                                    |                                                                                      |
|                                                                                                    | Struct                                                                                                    | Town / City                                                                                   | State                                              |                                                                                      |
|                                                                                                    | Jasmine                                                                                                    | Providence                                                                                    | Rhode                                              | tland                                                                                |
|                                                                                                    | Zip code                                                                                                    |                                                                                               |                                                    |                                                                                      |
|                                                                                                    | 32326                                                                                                    |                                                                                               |                                                    |                                                                                      |
|                                                                                                    | "Are the Mailing and Physical Addresses Correct                                                                                                    | p.                                                                                            |                                                    |                                                                                      |
|                                                                                                    | O No                                                                                                    |                                                                                               |                                                    |                                                                                      |
|                                                                                                    | Server flow latter                                                                                                    |                                                                                               |                                                    | Provideus Navel                                                                      |

7. Next is the Construction Permit Details Screen. You MUST search for an existing Construction Permit to link this application to., then click Next

| Onsite Wastewater Treatment System        |                              |          |
|-------------------------------------------|------------------------------|----------|
| Introduction                              | Construction Permit Details  |          |
| <ul> <li>Applicant Information</li> </ul> | * Search Construction Permit |          |
| Construction Permit Details               | CP-111224-000002005          | 1        |
| Site Information                          |                              |          |
| Licensed Professionals                    | Save for later               | Previous |
| Type of Notice                            |                              |          |
| Confirmation                              |                              |          |

#### **User Guide: OWTS Start of Construction Front End Process**

| Onsite Wastewater Treatment Syste                                      |                                                                                                    |                                                        |             |                |  |
|------------------------------------------------------------------------|----------------------------------------------------------------------------------------------------|--------------------------------------------------------|-------------|----------------|--|
| Introduction     Applicant Information     Construction Permit Defails | Site Information<br>Application Number                                                                                                    |                                                        |             |                |  |
| Site Information     Convert Professionals                             | Site Address                                                                                                    | Phase Pre-                                             | 10000       | * Fig. 104     |  |
| Type of Netice                                                         | latione                                                                                                    | Providence                                             | Prode bland | 303            |  |
|                                                                        | na storaer<br>- un type<br>- toholarist<br>- Manager<br>- Manager<br>- Manag | e of Digs. Regulated<br>"Spec of Lot San<br>Kapane Red | •           | ar an<br>2001  |  |
|                                                                        | Owner Details                                                                                                    |                                                        |             |                |  |
|                                                                        | Marriel                                                                                                    | Broad                                                  |             | sphone         |  |
|                                                                        | Salya Np                                                                                                    | satya priyo@yopmail.com                                |             | (850) 213 1234 |  |
|                                                                        | > Owner Address                                                                                                    |                                                        |             |                |  |
|                                                                        | Save for later                                                                                                    |                                                        |             | Perios         |  |

8. Next is the Site Information Screen. Fill in all the fields, then click Next

#### 9. Next is the Licensed Professional Screen.

| Introduction                              | Licensed Professionals    |                         |              |
|-------------------------------------------|---------------------------|-------------------------|--------------|
| <ul> <li>Applicant Information</li> </ul> |                           |                         |              |
| Coorteurties Baroli Datalis               | Designer's Name           | Designer's Email        |              |
| Construction Permis Docum                 | Satya Kp                  | satya.priya@yopmail.com |              |
| <ul> <li>Site Information</li> </ul>      |                           |                         |              |
| -                                         | * Search Installer Number |                         |              |
| Licensed Professionals                    | L1963                     |                         | 1            |
| Type of Notice                            |                           |                         |              |
|                                           | *Installer Name           |                         |              |
| Confirmation                              | Satya Kp                  |                         |              |
|                                           |                           |                         |              |
|                                           | Save for later            |                         | revious Next |

10. Next is the Type of Notice Screen. Upon making a selection, click Next

| 2 | Introduction                | Type of Notice                                                                                 |          |
|---|-----------------------------|------------------------------------------------------------------------------------------------|----------|
| 9 | Applicant Information       | * Type of Notice                                                                               |          |
| 0 | Construction Permit Details | Start of Construction (STARTCON)     Start of Construction & Bottom Inspection (STARTCON & BI) |          |
| 0 | Site Information            | Bottom Inspection (BI)<br>Cover Inspection (CI)                                                |          |
| 0 | Licensed Professionals      | Re-Inspection (RI)                                                                             |          |
|   | Type of Notice              | Save for later                                                                                 | Previous |
|   | Confirmation                |                                                                                                |          |

11. Next is the Upload Documents Screen. Click the upload icon to add applicable file(s)

| Construction Permit Details | Document Name                           | Document Description                                                                        | Uploaded Files (Multiple file upload) |
|-----------------------------|-----------------------------------------|---------------------------------------------------------------------------------------------|---------------------------------------|
| Site Information            |                                         | Designer to upload two photographs of the outs being                                        |                                       |
| Licensed Professionals      | * Photograph of the<br>bottom and cover | installed, which must include the bottom bed and the<br>completed system prior to covering. |                                       |
| 3 Type of Notice            |                                         | (Awaiting for sample photos/directives)                                                     |                                       |
| Upload Documents            |                                         | Any supporting documents that could assist in review of                                     | _                                     |
| Confirmation                | Supporting Documents                    | the application.                                                                            | <u>گ</u>                              |

3 OWR Permit Application Portal Guidance

### User Guide: OWTS Start of Construction Front End Process

## 12. Click "Upload Files"

|                                    | Upload Files                                                                                                    |                                  |
|------------------------------------|----------------------------------------------------------------------------------------------------|----------------------------------|
| Onsite Wastewater Treatment System | Please attach a conv of the required document.                                                                    |                                  |
|                                    | Note:                                                                                                    |                                  |
| Introduction                       | 1. File size should not exceed 10 MB.                                                                             |                                  |
|                                    | <ol> <li>File extensions will be accepted only of type doc, docx, pdf, png, tiff, jpg, jpeg, txt, csv.</li> </ol> |                                  |
| Applicant Information              | <ol> <li>Documents may be uploaded as individual riles or as a single merged rile on the next page.</li> </ol>    |                                  |
|                                    |                                                                                                    | ded Files (Multiple file upload) |
| Construction Permit Details        | tupload Files Or drop files                                                                                       |                                  |
|                                    |                                                                                                    |                                  |

#### 13. Click "Done"

|                                    | Upload Files                            | ×                                     |
|------------------------------------|-----------------------------------------|---------------------------------------|
|                                    | Upload Files                            | _                                     |
| Introduction                       | blank.pdf                               |                                       |
| Applicant Information              | 25 KB                                   |                                       |
| Construction Permit Details        | 1 of 1 file uploaded                    | Done ded Files (Multiple file upload) |
| Site Information                   |                                         |                                       |
| Licensed Professionals             |                                         | Cancel                                |
| <ul> <li>Type of Notice</li> </ul> | Uswaiting for sample photos/directives) |                                       |

14. Click "Next" once you have uploaded all the applicable file(s)

| Introduction                | Upload Documents     |                                                                                                    |                                       |            |
|-----------------------------|----------------------|----------------------------------------------------------------------------------------------------|---------------------------------------|------------|
| Applicant Information       |                      |                                                                                                    |                                       |            |
| Construction Permit Details | Document Name        | Document Description                                                                                                    | Uploaded Files (Multiple file upload) |            |
| Site Information            | * Photograph of the  | Designer to upload two photographs of the outs being<br>installed, which must include the bottom bed and the<br>completed system prior to covering. | 1 blank                               | <b>ā</b> 📀 |
| Type of Notice              | bottom and cover     | (Awalting for sample photos/directives)                                                                                                    |                                       |            |
| Upload Documents            |                      | Any supporting documents that could assist in soliou of                                                                                             |                                       |            |
| Confirmation                | Supporting Documents | the application.                                                                                                    | ٤                                     |            |

15. Last is the Confirmation Screen. Store the Application Number for your records.

| 2 | Introduction                | Confirmation |                                                                                        |        |
|---|-----------------------------|--------------|----------------------------------------------------------------------------------------|--------|
| 2 | Applicant Information       |              | Thank you!                                                                             |        |
| 0 | Construction Permit Details |              | Your Application has been submitted successfully and will be processed accordingly.    |        |
|   |                             |              | Your Application number is IA-0000002019.                                              |        |
| 0 | Site Information            |              | If additional information is required, you will be notified regarding your submission. |        |
|   |                             |              | You can track the status of this request from "View Ongoing New Applications" tab.     | -      |
| 9 | Licensed Professionals      |              |                                                                                        |        |
|   |                             |              |                                                                                        | Done   |
| 1 | Type of Notice              |              |                                                                                        |        |
|   | Upload Documents            |              |                                                                                        | $\sim$ |
| T |                             |              |                                                                                        |        |
| 6 | Confirmation                |              |                                                                                        |        |